การนำของมูล และเปลี่ยนแปลง กม. จุดเริ่มต้นและสิ้นสุดของ Shape File มาแสดงในแผนที่

 ทำการเปิดเครื่องมือชื่อ ArcToolbox และทำการเลือกที่เมนู Data Management Tools > Features จากนั้นให้ ทำการคลิ๊กเลือก Layer เส้นถนนที่เราต้องการ และทำการคลิ๊กเลือกเมนู Feature Vertices To Points ในช่อง Input Features ให้เลือกชื่อ Layer เส้นที่เราต้องการ ช่อง Output Features Class คือShape File ใหม่ที่จะ ทำการบันทึก และ ช่อง Point Type (optional) คือ Point ที่จะให้แสดงในแผนที่ โดยที่

> All คือ แสดงจุดพิกัด Point ทั้งหมด START คือ แสดงจุดพิกัด Point เริ่มต้น END คือ แสดงจุดพิกัด Point สิ้นสุด

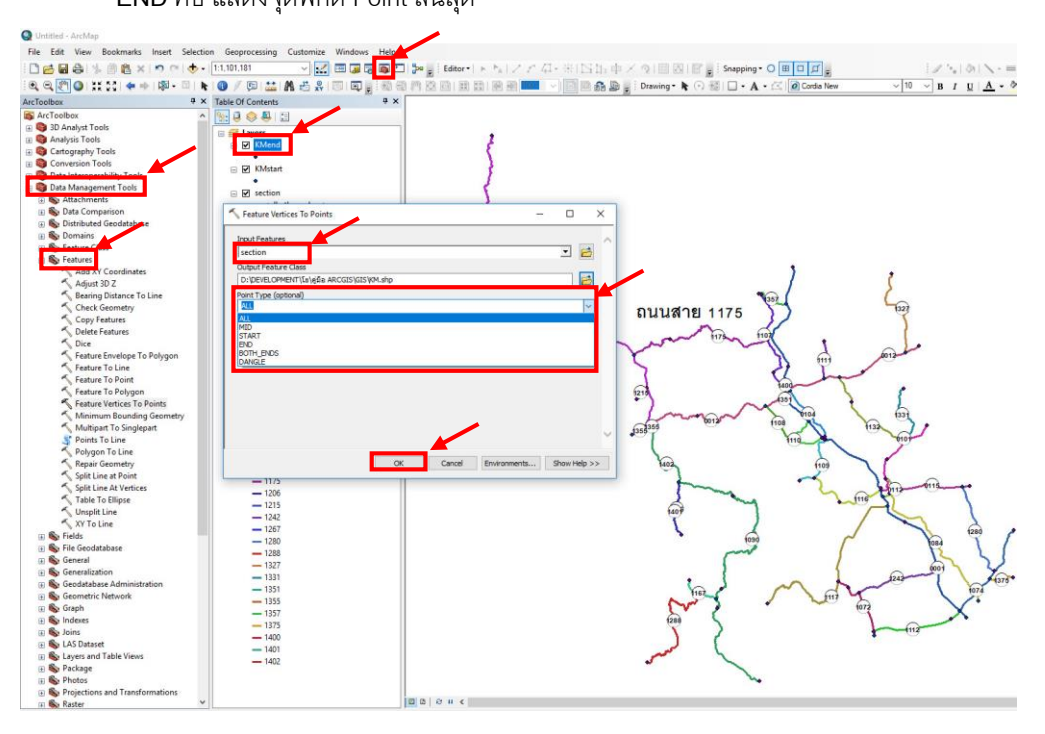

 หลังจากที่เราใก้ point ที่เราต้องการแล้ว (ในตัวอย่างคือ KMstart และ KMend) ให้ทำการคลิ๊กที่ Layer point ที่ เราสร้างขึ้น เลือกที่ Open Attribute Table จะแสดงข้อมูลตารางขึ้นมาดังรูป สังเกตุที่ ตาราง KM\_START และ KM\_END จะเป็นตัวเลขติดกัน

|                        | /             |             | 7          |            |            |            |          |        |         |          |   |  |
|------------------------|---------------|-------------|------------|------------|------------|------------|----------|--------|---------|----------|---|--|
| sd 🗸                   | Table         |             | 1          |            |            |            |          |        |         |          |   |  |
| art                    | i • 🛍 • 🖷     | 3 □ 4 ×     |            |            |            |            |          |        | /       |          |   |  |
| n                      | KMstart       |             |            |            |            |            | _        |        |         |          | × |  |
| II other va<br>OAD_COE | RETIRE_D      | AT REVISION | REVISION_L | MOST_RECEN | SECTION_GI | SECTION_PA | KM_START | KM_END | LENGTH  | ORIG_FID | ^ |  |
| 01<br>12               | <null></null> | 1           | 1          | 1          | 1049       | 1766       | 492631   | 524941 | 32.31   | 0        |   |  |
| 11                     | <null></null> | 1           | 1          | 1          | 773        | 5071       | 0        | 26227  | 26.227  | 1        |   |  |
| 15                     | <null></null> | 1           | 1          | 1          | 2398       | 2925       | 0        | 36405  | 36.405  | 2        |   |  |
| 15                     | <null></null> | 1           | 1          | 1          | 408        | 1676       | 386176   | 438576 | 52.4    | 3        |   |  |
| 14                     | <null></null> | 1           | 1          | 1          | 482        | 1983       | 23094    | 44515  | 21.421  | 4        |   |  |
| 0                      | <null></null> | 1           | 1          | 1          | 2449       | 2213       | 23606    | 83606  | 60      | 5        |   |  |
| 17                     | <null></null> | 1           | 1          | 1          | 216        | 5003       | 3600     | 35680  | 32.08   | 6        |   |  |
| 19                     | <null></null> | 1           | 1          | 1          | 436        | 2363       | 0        | 115000 | 115     | 7        |   |  |
| 1                      | <null></null> | 1           |            | 1          | 302        | 2262       | 438576   | 458419 | 19.843  | 8        |   |  |
| 6                      | <null></null> | -           | -          |            | 504        | 2262       | 450570   | 16163  | 16 163  | 9        |   |  |
| 2                      | <null></null> | -           |            |            | 1480       | 6033       | 112000   | 100348 | 77 340  | 3        |   |  |
| 15                     | <nuii></nuii> |             |            | -          | 1409       | 5032       | 113000   | 190310 | //.316  | 10       |   |  |
| 15                     | <null></null> | 1           | 1          | 1          | 1391       | 5066       | 0        | 35000  | 35      | - 11     |   |  |
| 12                     | <null></null> | 1           | 1          | 1          | 1858       | 1684       | 0        | 17625  | 17.625  | 12       |   |  |
| 10                     | <null></null> | 1           | 1          | 1          | 454        | 5068       | 0        | 23606  | 23.606  | 13       |   |  |
| 17                     | <null></null> | 1           | 1          | 1          | 2464       | 2270       | 0        | 25974  | 25.974  | 14       |   |  |
| 1                      | <null></null> | 1           | 1          | 1          | 2223       | 5069       | 0        | 671    | .671000 | 15       |   |  |
| 22                     | <null></null> | 1           | 1          | 1          | 1433       | 5067       | 0        | 789    | .789000 | 16       |   |  |

 คลิ๊กขวาที่หัวข้อในตาราง KM\_START และคลิ๊ก Porperties จะจะขึ้น Field Properties จากนั้นคลิ๊ก Numeric จะขึ้นหน้าต่าง Number Format ให้คลิ๊กที่ Custom ในช่อง Format String ให้พิมพ์ 0+000 และกด OK

| 8) 121.<br>3                                                                                                    |                         |             | ł                                                                           |                         |            |        |        |        |         |     |     |  |
|----------------------------------------------------------------------------------------------------|-------------------------|-------------|-----------------------------------------------------------------------------|-------------------------|------------|--------|--------|--------|---------|-----|-----|--|
| Mstart                                                                                                    | Table                   | ≡∉×         |                                                                             |                         |            |        |        | /      | •       |     | □ × |  |
| <all other="" th="" va<=""><th></th><th>REVISION</th><th colspan="8">REVISION L MOST RECEN SECTION GI SECTION PA KM START KM END LENGTH ORIG FID</th><th></th><th></th></all> |                         | REVISION    | REVISION L MOST RECEN SECTION GI SECTION PA KM START KM END LENGTH ORIG FID |                         |            |        |        |        |         |     |     |  |
| 0001                                                                                                    | <null></null>           | 1           | Field                                                                       | Properties              | -          | × 1766 | 492631 | 524941 | 32 31   | - 0 |     |  |
| - 0012 - 1100- 1<br>- 0104 - 0105 - 1<br>- 0105 - 0112 - 0105 - 1<br>- 0105 - 0115 - 1                                                                                        |                         | 4           | Nam                                                                         | KM_START                |            |        |        | 024041 | 06.007  | 1   |     |  |
|                                                                                                    |                         |             | Alas                                                                        | KM_START                |            | 000    | 0      | 20227  | 26.405  |     |     |  |
|                                                                                                    |                         | Type        | Double                                                                      |                         | 2925       | 0      | 36405  | 36.405 | 2       |     |     |  |
| - 1072 - 1074 - 1074 - 1084 - 1                                                                                                    |                         |             |                                                                             | splay<br>Turn field off |            | 16/6   | 386176 | 438576 | 52.4    | 3   |     |  |
|                                                                                                    |                         |             |                                                                             | Make field read only    |            | 1983   | 23094  | 44515  | 21.421  | 4   |     |  |
| = 1090 <null> 1 Highlight field<br/>= 1107 Number Format: Numeric</null>                                                                                                    |                         |             |                                                                             |                         | e13        | 23606  | 83606  | 60     | 5       |     |     |  |
| 111 Number Fc                                                                                                    | ormat                   |             | ×                                                                           | ita                     |            | 5003   | 3600   | 35680  | 32.08   | 6   |     |  |
| 11 Category:<br>11 None                                                                                                    | Format                  | tring:      | P                                                                           | ecision                 | 11         | 2363   | 0      | 115000 | 115     | 7   |     |  |
| 11 Currency<br>Numeric                                                                                                    | 0+000                   | 1131/J      | ~                                                                           | ola                     | 0          | 2262   | 438576 | 458419 | 19.843  | 8   |     |  |
| - 11 Cureon<br>- 11 Fracion<br>- 11 Fracion<br>- 11 Scientific<br>- 12 Angle Sample:<br>- 12 124-567809999999                                                                 |                         |             | _                                                                           |                         |            | 2263   | 0      | 16163  | 16.163  | 9   |     |  |
|                                                                                                    |                         |             |                                                                             |                         | 5032       | 113000 | 190318 | 77.318 | 10      |     |     |  |
|                                                                                                    |                         |             | ОК                                                                          | Cancel                  | Apply 5066 | 0      | 35000  | 35     | 11      |     |     |  |
| 12                                                                                                    |                         |             | 1                                                                           | 1                       | 1858       | 1684   | 0      | 17625  | 17.625  | 12  |     |  |
| 121                                                                                                    |                         |             | 1                                                                           | 1                       | 454        | 5068   | 0      | 23606  | 23.606  | 13  |     |  |
| 12<br>13 Displays n                                                                                                    | umbers with a custom fo | rmat string | 1                                                                           | 1                       | 2464       | 2270   | 0      | 25974  | 25.974  | 14  |     |  |
| 13.                                                                                                    |                         |             | 1                                                                           | 1                       | 2223       | 5069   | 0      | 671    | .671000 | 15  |     |  |
| 13                                                                                                    |                         | OK          | Cancel 1                                                                    | 1                       | 1433       | 5067   | 0      | 789    | .789000 | 16  |     |  |
| 131                                                                                                    | 721                     | 1           |                                                                             |                         |            |        |        |        |         |     | ~   |  |

 เมื่อทำการแก้ไขแล้วจะได้ข้อมูลที่จะมาแสดง เป็น กม. 0+000 ตามที่แสดงในตัวอย่าง (ให้แก้ไขทีละตารางใน ตัวอย่างคือ KM\_START และ KM\_END)

| Contents #x                      |     |         | -4 8    |               | 3 CHO 13                                                                                                    | - 1980  | 1.02       | 100  |      | 00   | an Brenning I |                      |       | 1.00 |   | <br>× |
|----------------------------------|-----|---------|---------|---------------|----------------------------------------------------------------------------------------------------|---------|------------|------|------|------|---------------|----------------------|-------|------|---|-------|
| A                                |     |         |         |               |                                                                                                    |         |            |      |      |      |               |                      |       |      |   |       |
| Lavers                           | 2   |         |         |               |                                                                                                    |         |            |      |      |      |               |                      |       |      |   |       |
| KMend                            | < 1 |         |         |               |                                                                                                    |         |            |      |      |      |               |                      |       |      |   |       |
| •                                | 2 1 | able    |         |               |                                                                                                    |         |            |      |      |      |               |                      |       |      |   |       |
| KMstart                          | 1   | 년 · [원  | - 1 🎭 🤅 | <b>9</b> II 4 | ×                                                                                                    |         |            |      |      |      |               |                      |       |      |   |       |
| Section                          | 2   | Mstart  |         |               |                                                                                                    |         |            |      |      |      |               |                      |       | _    | × |       |
| - <all other="" values=""></all> | 21  | APP     | ADM     | PROC          | RETI                                                                                                    | REVI    | REV/I      | MOS  | SECT | SECT | VAL OT DT     | KH SHD               | LE    | ORI  | ^ |       |
| ROAD_CODE                        | ~   |         |         |               |                                                                                                    |         |            |      |      |      | KM_SIARI      | KM_END               |       |      |   |       |
| - 0001                           | 1   | 20/5/   | 0.0/25  | 20/11/        | ~ 8.0 vil                                                                                                    |         | 4          |      | 1040 | 1766 | 402+621       | E24+041              | 22    | 0    |   |       |
| - 0012                           |     | · 30/0/ | 3/3/20  | 23/11/        | Sivui                                                                                                    |         | 2          |      | 1049 | 1/00 | 492-031       | 024-541              | 32,   | 0    |   |       |
| - 0101                           |     | 30/5/   | 9/9/25  | 29/11/        | <null< td=""><td>1</td><td>1</td><td>1</td><td>773</td><td>5071</td><td>0+000</td><td>26+227</td><td>26</td><td>1</td><td></td><td></td></null<>        | 1       | 1          | 1    | 773  | 5071 | 0+000         | 26+227               | 26    | 1    |   |       |
|                                  | ŀ   |         | -       |               |                                                                                                    |         |            |      |      |      |               |                      | -     |      |   |       |
| - 0103                           |     | 30/5/   | 9/9/25  | 29/11/        | <null< td=""><td>1</td><td>1</td><td>1</td><td>2398</td><td>2925</td><td>0+000</td><td>36+405</td><td>36.</td><td>2</td><td></td><td></td></null<>      | 1       | 1          | 1    | 2398 | 2925 | 0+000         | 36+405               | 36.   | 2    |   |       |
| - 0115                           | ŀ   |         | 1       | -             | 1.000000                                                                                                    |         | 102        | -    | 2200 |      |               | 2000.0000            |       |      |   |       |
| - 1072                           |     | 30/5/   | 9/9/25  | 29/11/        | <null< td=""><td>1</td><td>- 3</td><td>1</td><td>408</td><td>1676</td><td>386+176</td><td>438+576</td><td>52.</td><td>3</td><td></td><td></td></null<>  | 1       | - 3        | 1    | 408  | 1676 | 386+176       | 438+576              | 52.   | 3    |   |       |
| - 1074                           | 1   | -       |         | 00.00         |                                                                                                    |         |            |      | 100  | 1000 | 00.001        |                      |       |      |   |       |
| - 1084                           |     | 30/5/   | 9/9/25  | 29/11/        | <nui< td=""><td>1</td><td>1</td><td>- 3</td><td>482</td><td>1983</td><td>23+094</td><td>44+515</td><td>21.</td><td>4</td><td></td><td></td></nui<>      | 1       | 1          | - 3  | 482  | 1983 | 23+094        | 44+515               | 21.   | 4    |   |       |
| - 1090                           |     | 20/5/   | 0/0/26  | 20/11/        | Chiul                                                                                                    |         | - 1        | - 1  | 2449 | 2212 | 22+606        | 82+606               | 60    | 5    |   |       |
| - 1107                           | L   |         | 010120  | 23/11/        | sivui                                                                                                    |         |            |      | 2443 | 2213 | 237000        | 03+000               | 00    |      |   |       |
| 1108                             |     | 30/5/   | 9/9/25  | 29/11/        | <null< td=""><td>1</td><td>1</td><td>1</td><td>216</td><td>5003</td><td>3+600</td><td>35+680</td><td>32</td><td>6</td><td></td><td></td></null<>        | 1       | 1          | 1    | 216  | 5003 | 3+600         | 35+680               | 32    | 6    |   |       |
| - 1109                           | -   |         |         |               |                                                                                                    |         |            |      |      |      |               |                      |       | -    |   |       |
| - 1110                           |     | 30/5/   | 9/9/25  | 29/11/        | <null< td=""><td>1</td><td>1</td><td>- 1</td><td>436</td><td>2363</td><td>0+000</td><td>115+000</td><td>11</td><td>7</td><td></td><td></td></null<>     | 1       | 1          | - 1  | 436  | 2363 | 0+000         | 115+000              | 11    | 7    |   |       |
| - 1111                           | ŀ   |         | -       | -             | -                                                                                                    | -       |            |      | -    |      |               |                      |       |      |   |       |
| - 1112                           |     | 30/5/   | 9/9/25  | 29/11/        | <null< td=""><td>1</td><td>31</td><td>1</td><td>302</td><td>2262</td><td>438+576</td><td>458+419</td><td>19.</td><td>8</td><td></td><td></td></null<>   | 1       | 31         | 1    | 302  | 2262 | 438+576       | 458+419              | 19.   | 8    |   |       |
| 1110                             | 1   | 00.00   | 0.0.07  | 00.44         | COLUMN 1                                                                                                    |         |            |      |      | 0000 | 0.000         | 10.100               | 10    | 0    |   |       |
| - 1132                           | 1   | 30/5/   | 9/9/25  | 29/11/        | <nui< td=""><td>1</td><td></td><td>- 1</td><td>594</td><td>2203</td><td>0+000</td><td>16+163</td><td>16.</td><td>9</td><td></td><td></td></nui<>        | 1       |            | - 1  | 594  | 2203 | 0+000         | 16+163               | 16.   | 9    |   |       |
| - 1167                           |     | 30/5/   | 9/9/25  | 29/11/        | <noii< td=""><td>1</td><td>1</td><td>- 1</td><td>1489</td><td>5032</td><td>113+000</td><td>190+318</td><td>77</td><td>10</td><td></td><td></td></noii<> | 1       | 1          | - 1  | 1489 | 5032 | 113+000       | 190+318              | 77    | 10   |   |       |
| - 1175                           | L   | 00101   | 0.0120  | 20111         |                                                                                                    | <u></u> |            | 1    | 1405 | 0052 | 115.000       | 150-510              | · · · | 10   |   |       |
| - 1206                           | 1   | 30/5/   | 9/9/25  | 29/11/        | <null< td=""><td>1</td><td>1</td><td>1</td><td>1391</td><td>5066</td><td>0+000</td><td>35+000</td><td>35</td><td>11</td><td></td><td></td></null<>      | 1       | 1          | 1    | 1391 | 5066 | 0+000         | 35+000               | 35    | 11   |   |       |
| - 1215                           | ŀ   | -       | 100000  |               | 1000                                                                                                    |         |            |      |      |      | 1172,575      | 175,3776             |       | - 22 |   |       |
| - 1242                           |     | 30/5/   | 9/9/25  | 29/11/        | <null< td=""><td>1</td><td>1</td><td>1</td><td>1858</td><td>1684</td><td>0+000</td><td>17+625</td><td>17.</td><td>12</td><td></td><td></td></null<>     | 1       | 1          | 1    | 1858 | 1684 | 0+000         | 17+625               | 17.   | 12   |   |       |
| - 1267                           | ŀ   |         |         |               |                                                                                                    |         |            |      |      |      |               |                      |       |      |   |       |
| - 1280                           |     | 30/5/   | 9/9/25  | 29/11/        | <null< td=""><td>1</td><td>1</td><td>1</td><td>454</td><td>5068</td><td>0+000</td><td>23+606</td><td>23.</td><td>13</td><td></td><td></td></null<>      | 1       | 1          | 1    | 454  | 5068 | 0+000         | 23+606               | 23.   | 13   |   |       |
| - 1288                           | 1   | 20/5/   | 0/0/25  | 20/11/        | Abull                                                                                                    |         | 1          | 4    | 2464 | 2270 | 0+000         | 25+074               | 25    | 14   |   |       |
| - 1327                           | L   | 30/3/   | 3/3/23  | 23/11/        | ~1401                                                                                                    |         | - 2        |      | 2404 | 2210 | 0.000         | 20.314               | 29,   | 14   |   |       |
| - 1351                           |     | 30/5/   | 9/9/25  | 29/11/        | <null< td=""><td>1</td><td>1</td><td>1</td><td>2223</td><td>5069</td><td>0+000</td><td>0+671</td><td>67</td><td>15</td><td></td><td></td></null<>       | 1       | 1          | 1    | 2223 | 5069 | 0+000         | 0+671                | 67    | 15   |   |       |
| - 1355                           | - F |         | 0.000   |               | 10000                                                                                                    |         |            |      |      |      |               | 20,223.5             | · · · |      |   |       |
| - 1357                           |     | 30/5/   | 9/9/25  | 29/11/        | <null< td=""><td>1</td><td>1</td><td>1</td><td>1433</td><td>5067</td><td>0+000</td><td>0+789</td><td>.78</td><td>16</td><td></td><td></td></null<>      | 1       | 1          | 1    | 1433 | 5067 | 0+000         | 0+789                | .78   | 16   |   |       |
| - 1375                           | ŀ   | -       |         |               |                                                                                                    |         |            | -    |      |      |               | International Action |       |      | ~ |       |
| - 1400                           | 1   | <       |         |               |                                                                                                    |         |            |      |      | -    |               |                      |       |      | > |       |
|                                  |     |         | 1       |               |                                                                                                    | (Dout o | 1 59 Seler | (het |      |      |               |                      |       |      |   |       |

 จากนั้นให้เราทำการคลิ๊กที่ Layer KMstart ตามตัวอย่าง และคลิ๊กขวา Porperties จะขึ้นหน้าต่าง Layer Properties ให้ทำการคลิ๊กที่ Labels เพื่อแสดง กม. ในรูปตัวอย่าง (หากต้องการให้แสดงข้อมูลดังตัวอย่างให้ทำ การคลิ๊กเลือกเฉพาะ Layer ที่เราต้องการนำมาแสดงแบบเดียวกัน)

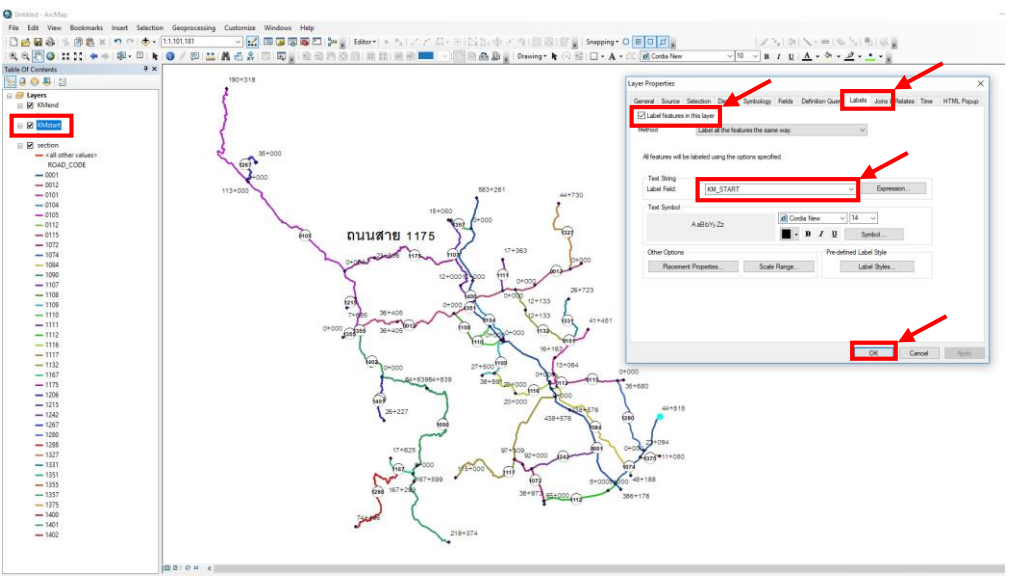

 กำหนดให้ข้อมูลใน Layer แสดงในแผนที่ สามารถเลื่อนตำแหน่งให้ดูสวยงามได้โดยการคลิ๊กที่ Convert Labels to Annotation... และคลิ๊กที่ In the map ให้คลิ๊ก Convert หากโปรแกรมแสดงหน้าต่าง Overflow Annotation หมายถึงมีข้อมูที่ไม่ถูกแสดงให้เลือก ทั้งหมด และคลิ๊กที่ Add Annotation

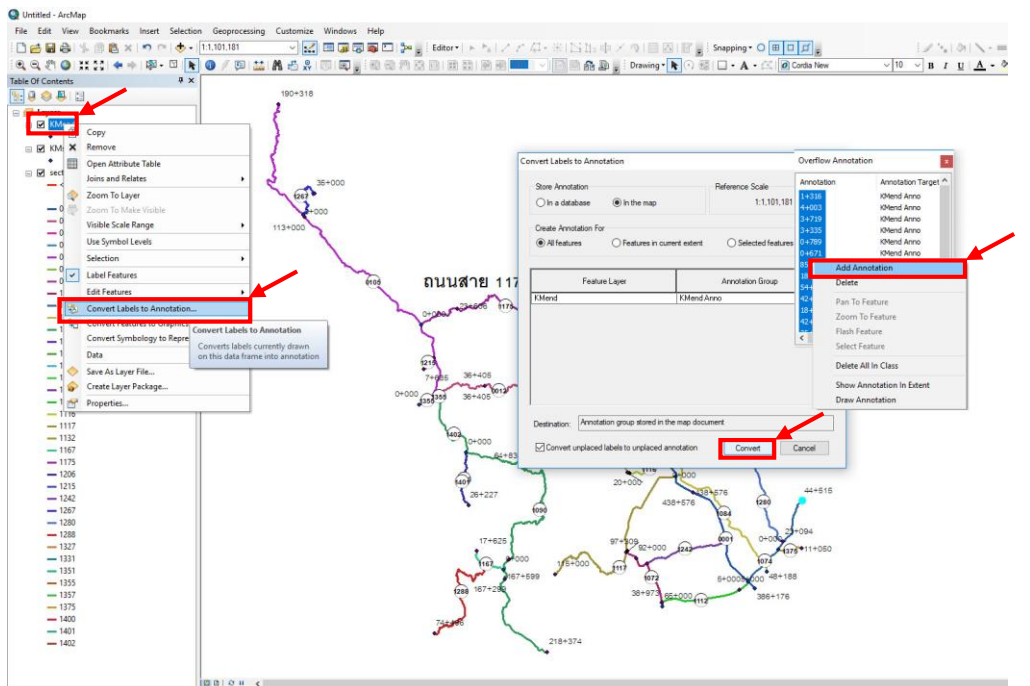

เมื่อทำตามขั้นตอนที่ 6 แล้ว จะสามารถเลื่อนและจัดตำแหน่งของข้อมูลที่เรานำมาแสดงได้ ดังรูป
International Control International Internationa International International International International Inter

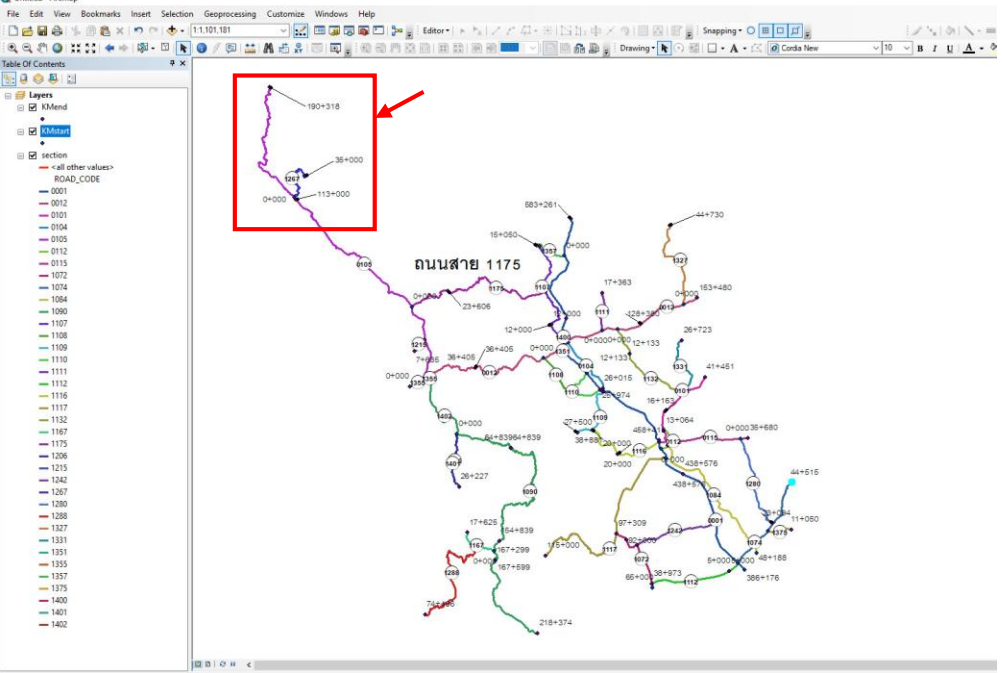